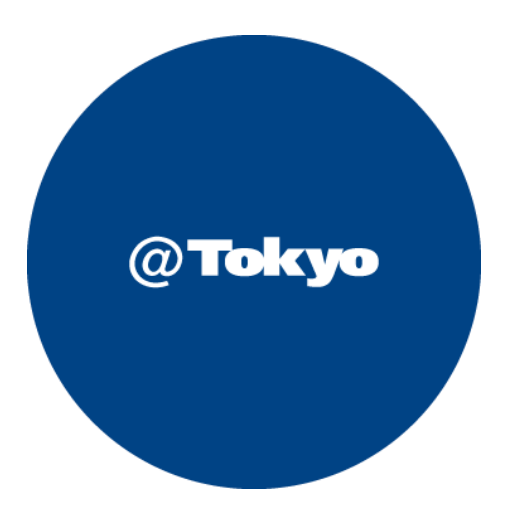

# AWSのつなぎ方 ATBeX開通手順書

## サービス利用開始までの流れ(全体フロー)

●サービス利用開始までの流れ ※ お客さまにてATBeX接続回線のご契約及び空きの帯域があることが前提となります。

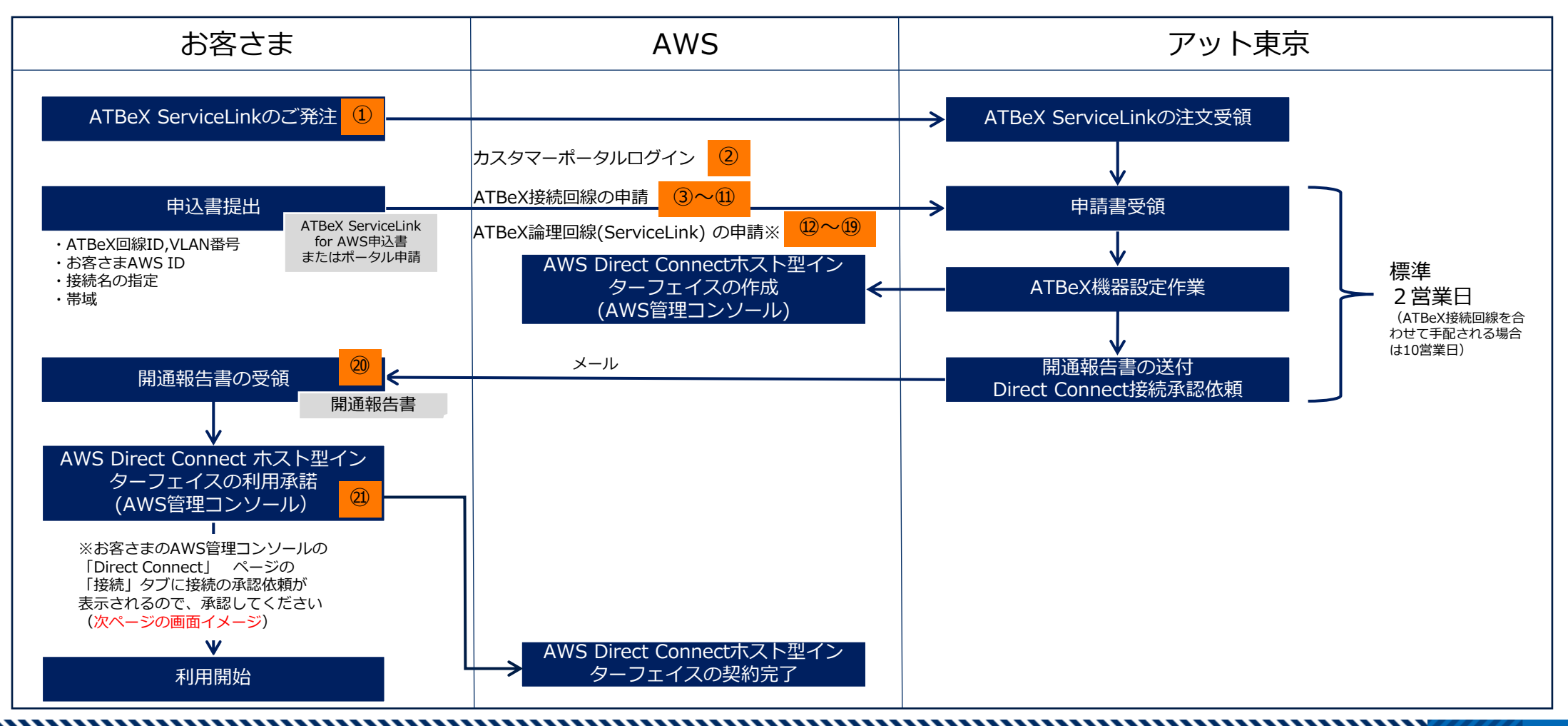

### ATBeX開通手続き①

お客さま ⇒ アット東京

#### アット東京の営業へATBeX ServiceLinkをご発注いただきます。

#### 【注文書イメージ】

| 株式会社アッ                                 | · · · · · · ·                    |               |     |      |         |     |         |
|----------------------------------------|----------------------------------|---------------|-----|------|---------|-----|---------|
|                                        | <u>ト東京 御中</u>                    |               |     |      |         |     | _       |
| 売1000000000000000000000000000000000000 | 0000-00」に基づき、下記の通り、注文致します。       | 2             |     |      |         |     |         |
|                                        |                                  |               |     | 注    | 文日 :    | 年   | 月       |
| 足約期間                                   |                                  |               |     | 株式会社 | 0000    |     |         |
| 昆約更新条件                                 | : N/A                            |               |     |      | ₹000-0  | 000 |         |
| 納期(納品時期)                               |                                  |               |     |      | 東京都〇〇   | z   |         |
| <b>食収条件</b>                            | : 下記特記事項参照                       |               |     |      | 00000   | 20  |         |
| 支払条件                                   | <ul> <li>:月末ご請求翌月末日払い</li> </ul> |               |     |      |         |     |         |
| その他契約条件                                | : 下記特記事項参照                       |               |     |      |         |     | _       |
| 案<br>[1]                               | 中名 ATBeX ServiceLink for AWSご    | '利用について       |     |      |         |     |         |
| <u>列刑</u> 科士                           |                                  | 品名            | 教景  | 単位   | 単価      |     | 全額      |
|                                        |                                  | на <b>-</b> ъ | *** | +12  | # III   |     | ALC TOR |
|                                        |                                  |               |     |      |         |     |         |
|                                        |                                  |               |     | 1    | 合計 (税抜) |     |         |
| 日步料全                                   |                                  |               |     |      |         |     |         |
| 10/H =                                 |                                  | 品名            | 数量  | 単位   | 単価      |     |         |
|                                        |                                  |               |     |      |         |     | 金額      |
|                                        |                                  |               |     |      |         | _   | 金額      |
|                                        |                                  |               |     |      |         |     | 金額      |
|                                        |                                  |               |     |      |         |     | 金額      |
|                                        |                                  |               |     |      |         |     | 金額<br>  |

#### ATBeX開通手続き②

#### ② お客さま ⇒ アット東京(カスタマーポータルへのログイン) アット東京のカスタマーポータルへアクセスし、ID、パスワードを入力し、 ログインしてください。

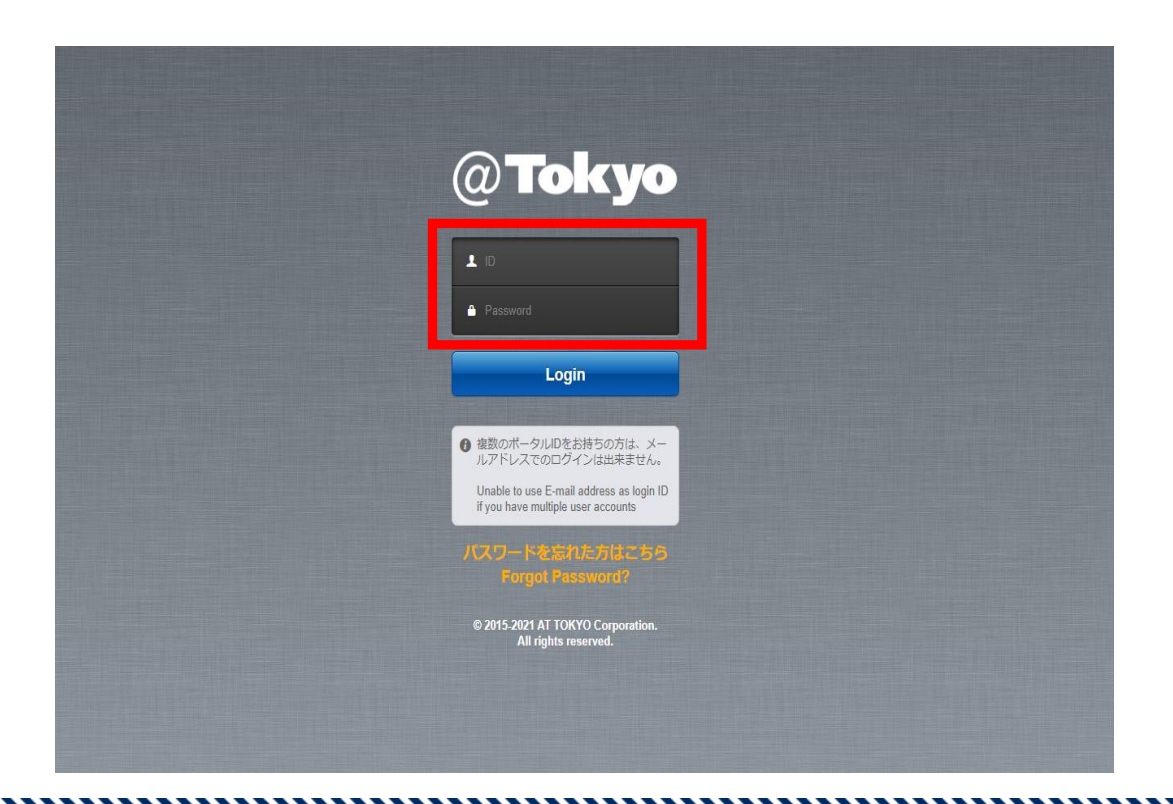

### ATBeX開通手続き③

#### ③ お客さま ⇒ アット東京(ATBeX接続回線の申請) ログイン後のトップページにて[申請]タブを選択してください。

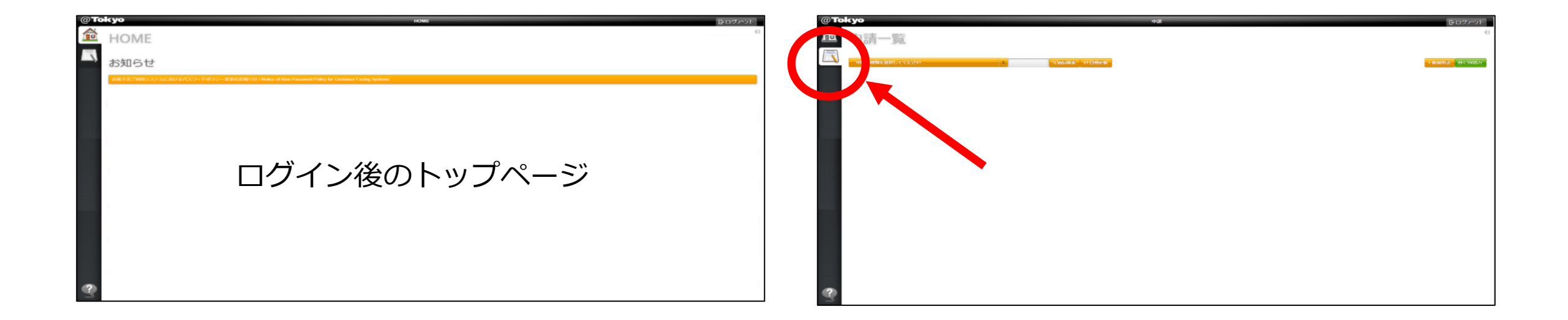

### ATBeX開通手続き④

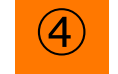

## お客さま ⇒ アット東京(ATBeX接続回線の申請)

# 「申込の種類を選択してください」のプルダウンメニューから

「ATBeX接続回線申請」を選択

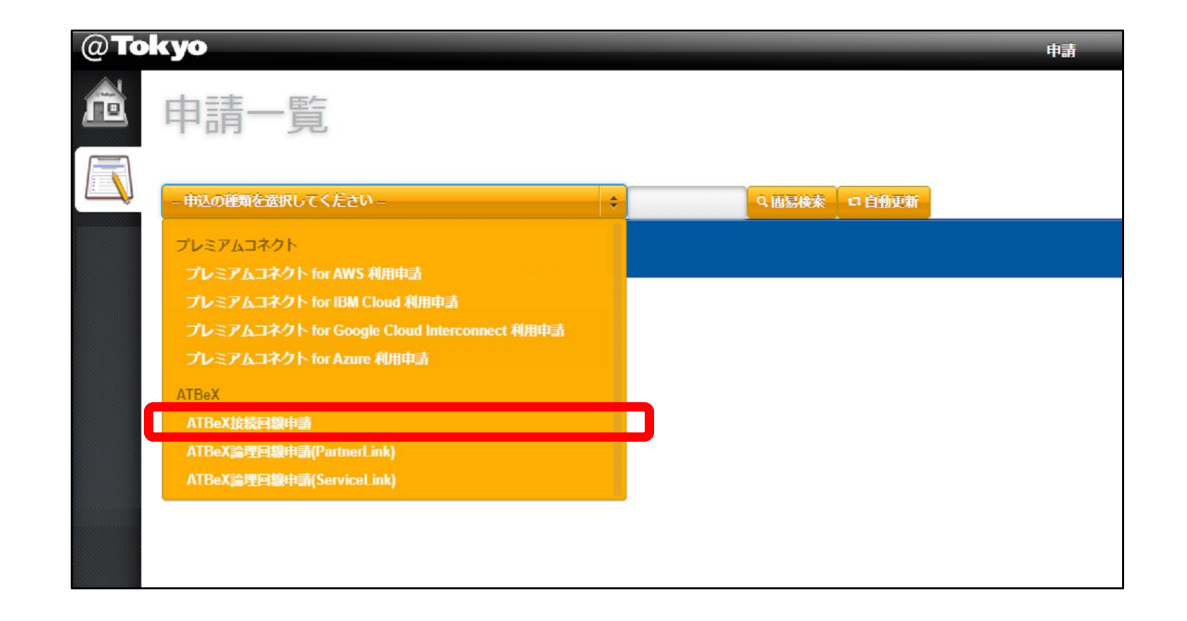

### ATBeX開通手続き5

(5) お客さま ⇒ アット東京

#### 上部右端の「+申請」をクリック

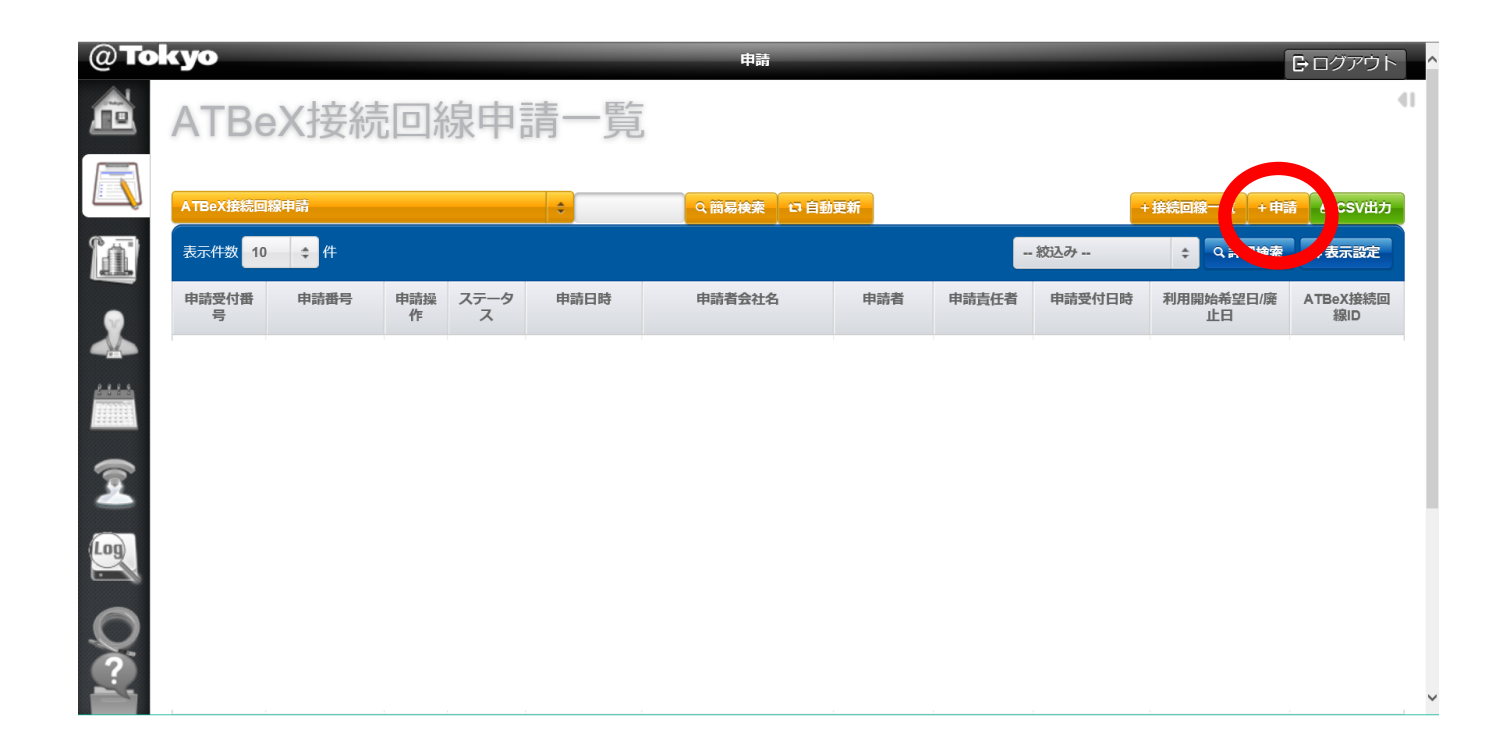

### ATBeX開通手続き⑥

#### 6

#### **お客さま ⇒ アット東京(ATBeX接続回線の申請)** 「申込の種類を選択してください」のプルダウンメニューから 「ATBeX接続回線申請」を選択

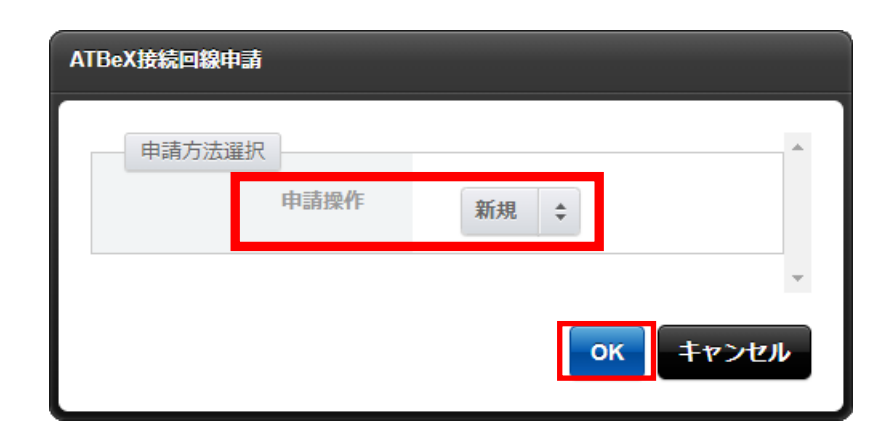

## ATBeX開通手続き⑦

 $\bigcirc$ 

お客さま ⇒ アット東京(ATBeX接続回線の申請)

- ■基本情報にて
  - 「基本サービス品目」
- -1Gポート/10Gポート
  - 「VLAN方式」
- -VLANタグ/タグ無し
  - 「利用開始日時」
  - 「監視開始日時」
  - 「センター」
- -中央センター/中央第2センター/KC1 5Fサーバ室 /DC12
- を入力 or選択

| 基本情報             |                                         |
|------------------|-----------------------------------------|
| 基本サービス品目<br>(必須) | 1Gポート<br>10Gポート                         |
| VLAN方式<br>(必須)   | <ul><li>○VLANタグ</li><li>○タグ無し</li></ul> |
| 利用開始日時           | 日付<br>(必須)<br>時刻<br>(必須)                |
| 監視開始日時           | 日付<br>(必須)<br>時刻<br>(必須)                |
| センター<br>(必須)     | \$                                      |

## ATBeX開通手続き⑧

#### 8

#### お客さま $\Rightarrow$ アット東京(ATBeX接続回線の申請)

- ■起点情報(お客様側)にて
- 「ルーム」
- 「終端ラック」
- 「パッチパネル設置ラック」
- 「パッチパネル名称/ポート番号」
- 「室内配線サービス」
- -要/不要(パッチパネルまで)
  - 「光配線種別」
- -回線種別 光SM2心
- -コネクタ SC/LC/SCメスロローゼット
- を入力 or 選択

| ルーム                |                                       |
|--------------------|---------------------------------------|
| (必須)               |                                       |
| 終端ラック              |                                       |
| パッチパネル設置ラック        |                                       |
| パッチバネル名称/ボート<br>番号 | パッチ渡しの場合は入力してください。ライン渡しの場合は入力しないでください |
| 室内配線サービス<br>(必須)   | ÷                                     |
| 光配線種別              | 回線種別<br>(必須)                          |
|                    | コネクタ                                  |

## ATBeX開通手続きの

9

#### お客さま ⇒ アット東京(ATBeX接続回線の申請)

■保守連絡先

「登録方式」

-既存連絡先から選択/新規登録

「保守連絡先」

-連絡先会社名

-部署名

-担当者名

-電話番号

-emailアドレス

を入力 or 選択

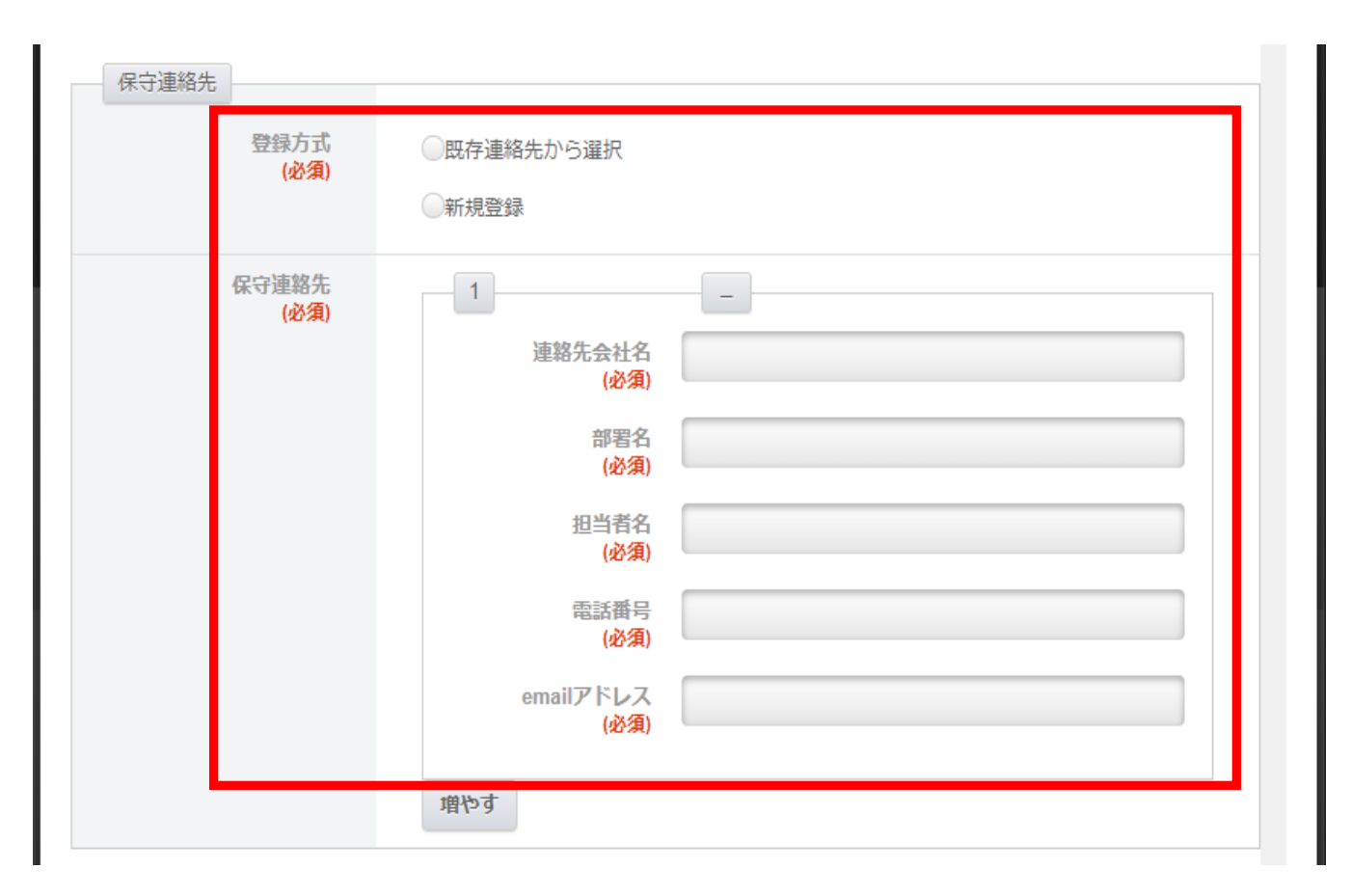

## ATBeX開通手続き⑪

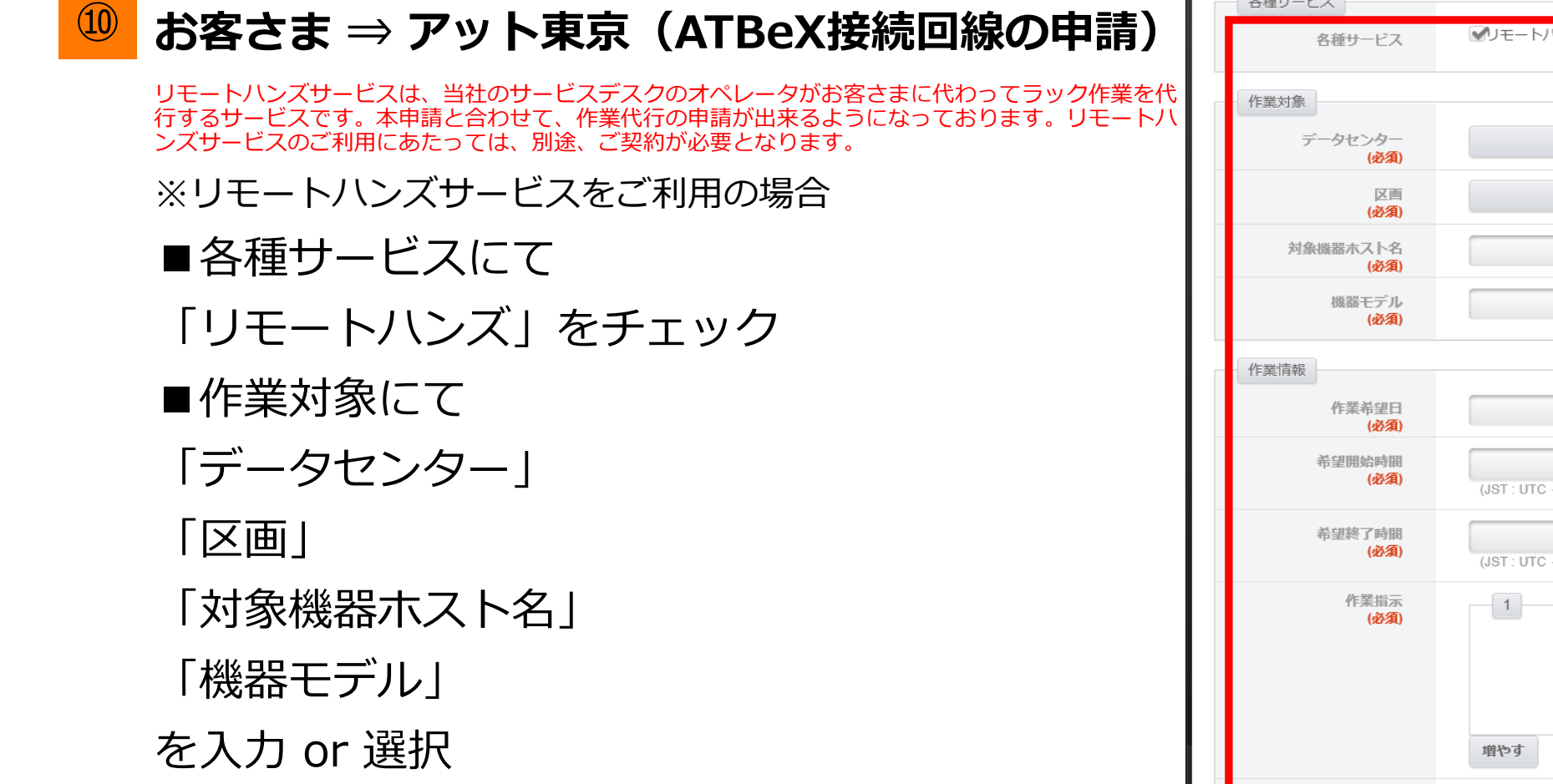

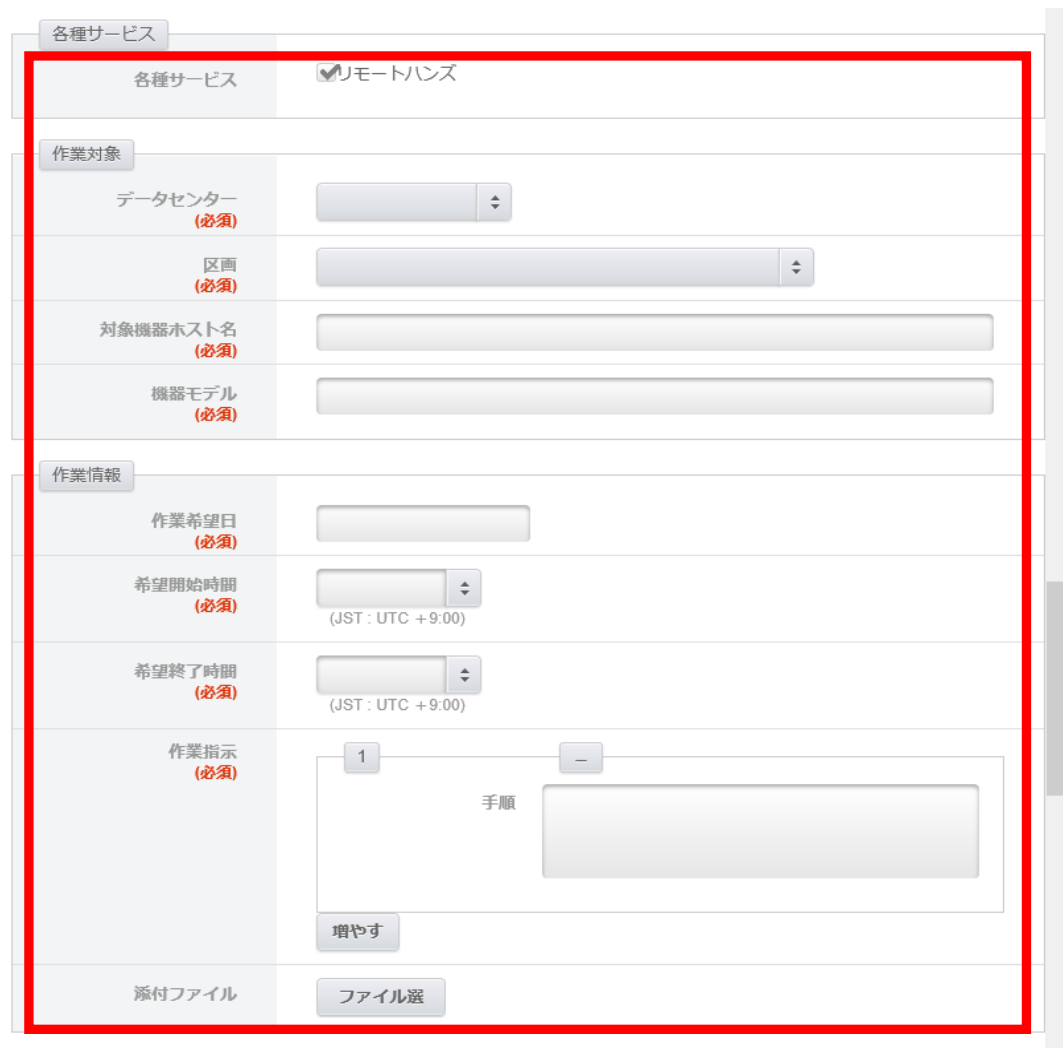

### ATBeX開通手続き⑪

▶ お客さま ⇒ アット東京(ATBeX接続回線の申請)

■備考にて

特記事項や合わせて連絡したいことがある 場合、「備考」にコメントを入力して、 「入力内容を確認する」をクリック

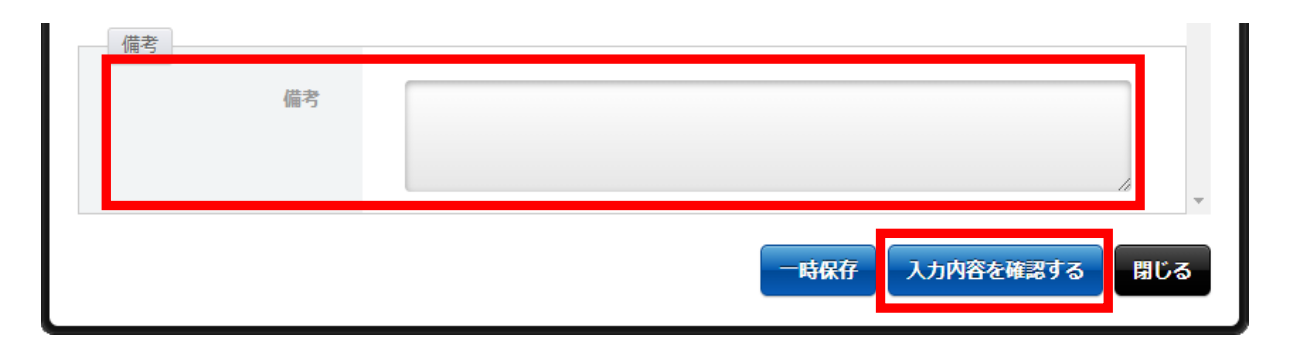

■申請

申請内容全体で、入力内容に問題がなければ 「申請」をクリック

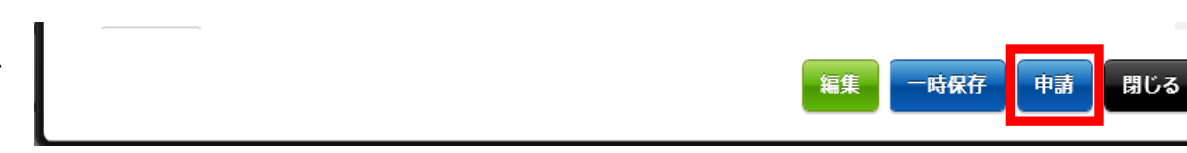

【申請完了】

### ATBeX開通手続き<sup>1</sup>2

#### 12 お客さま ⇒ アット東京(ATBeX論理回線の申請) ログイン後のトップページにて[申請]タブを選択してください。

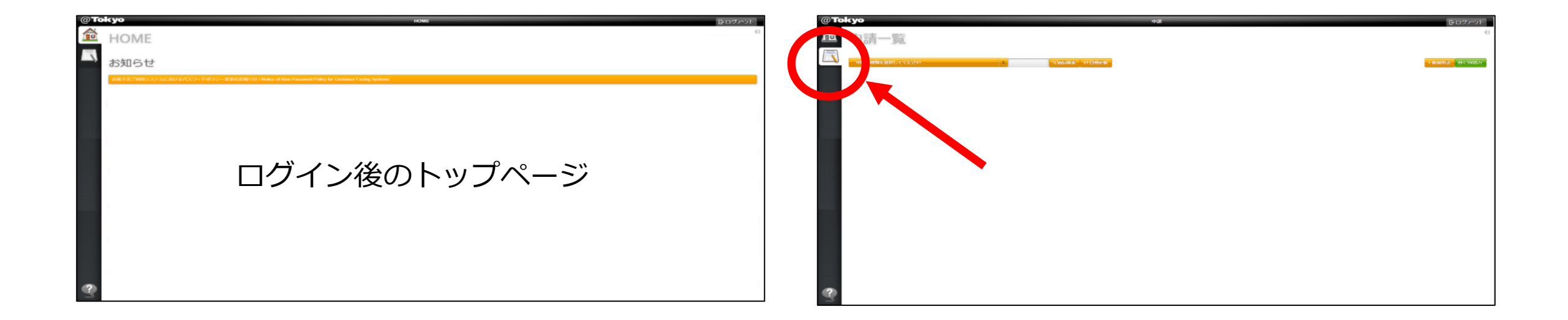

### ATBeX開通手続き<sup>13</sup>

#### <sup>13</sup> お客さま ⇒ アット東京(ATBeX論理回線の申請)

#### 「申込の種類を選択してください」のプルダウンメニューから 「ATBeX論理回線申請(ServiceLink)」を選択

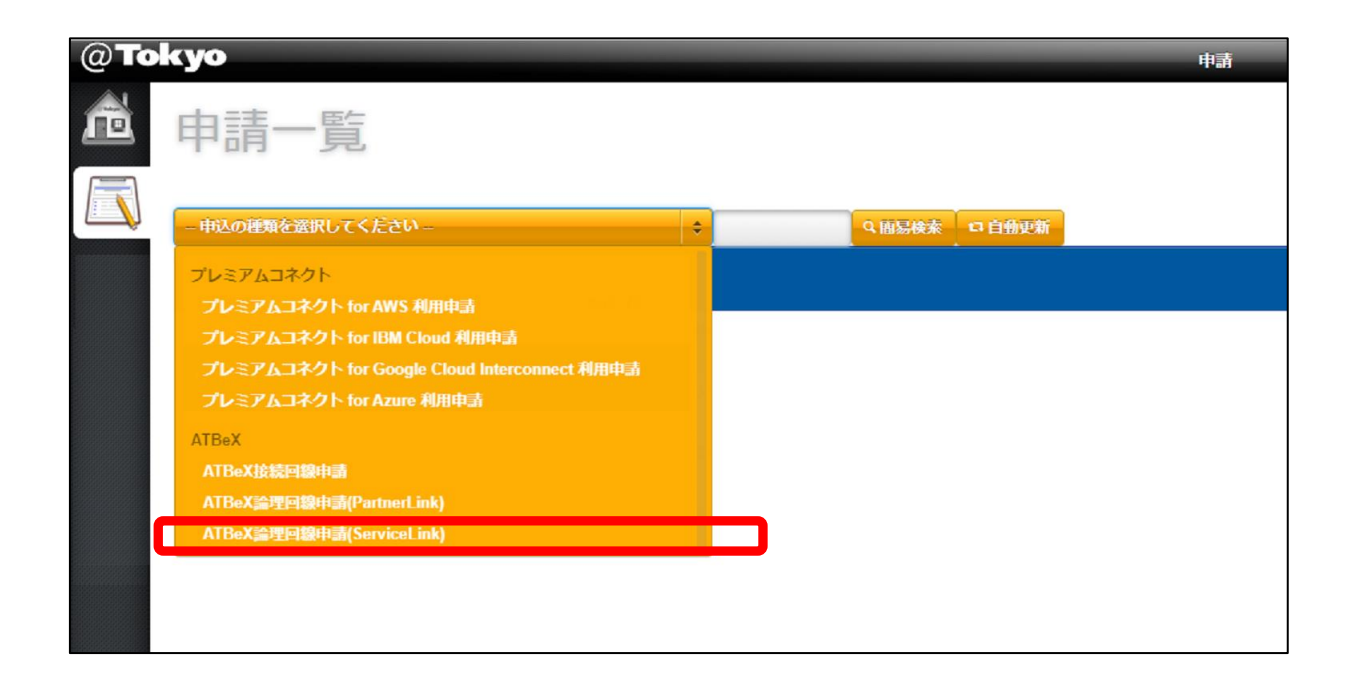

### ATBeX開通手続き④

(14) お客さま ⇒ アット東京

#### 上部右端の「+申請」をクリック

| @ <b>T</b> o | kyo        |              |       |               |      | _       | 申請      |       |        | _               |                 |                           | G                | ログアウト                     |
|--------------|------------|--------------|-------|---------------|------|---------|---------|-------|--------|-----------------|-----------------|---------------------------|------------------|---------------------------|
| ñ            | ATB        | eX論理         | 里回    | 回線            | 申請(  | Service | Lin     | k)-   | 一覧     |                 |                 |                           |                  | 41                        |
|              | ATBeX論理    | 回線申請(Service | Link) |               | ¢    | -9      | 簡易検索    | 口自    | 動更新    |                 |                 |                           | +申請              | 4 csv出力                   |
| (iii)        | 表示件数       | 10 💠 件       |       |               |      |         |         | •     |        | -               | 絞込み             | ¢                         | 1. 1. <b>1</b> . | よ表示設定                     |
| *            | 申請受付<br>番号 | 申請番号         | 申請操作  | ス<br>テー<br>タス | 申請日時 | 申請者会社名  | 申請<br>者 | 申請責任者 | 申請受付日時 | 利用開始希望<br>日/廃止日 | ATBeX接<br>続回線ID | ATBeX接続<br>回線ID(2回<br>線目) | ATBeX論<br>理回線ID  | ATBeX論理<br>回線ID(2回<br>線目) |
|              |            |              |       |               |      |         |         |       |        |                 |                 |                           |                  |                           |
|              |            |              |       |               |      |         |         |       |        |                 |                 |                           |                  |                           |

### ATBeX開通手続き<sup>15</sup>

(15)

お客さま ⇒ アット東京(ATBeX論理回線の申請)

申請方法選択にて

「申請操作」

-新規

を選択して「OK」をクリック

| 申請方法選択<br>申請操作 新規 ◆ |
|---------------------|
| 申請操作 新規 💠           |
|                     |
| Ψ                   |
| ок <b>+</b> 721     |

## ATBeX開通手続き<sup>16</sup>

#### (16)

アット東京 ⇒ お客さま(ATBeX論理回線の申請)

- ■論理回線申請種別にて
  - 「論理回線申請種別」
  - -ServiceLink for AWS
- を選択

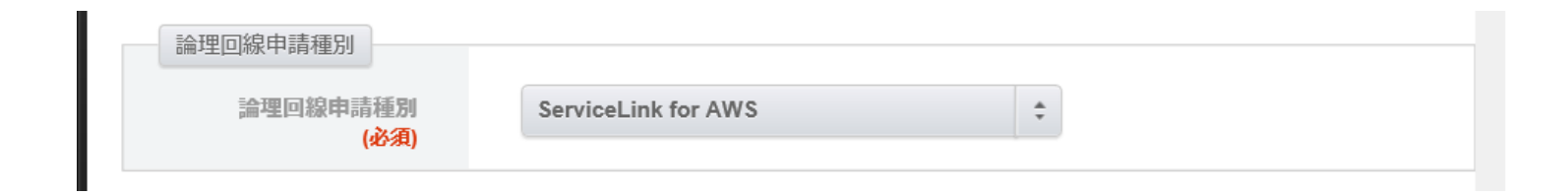

## ATBeX開通手続き①

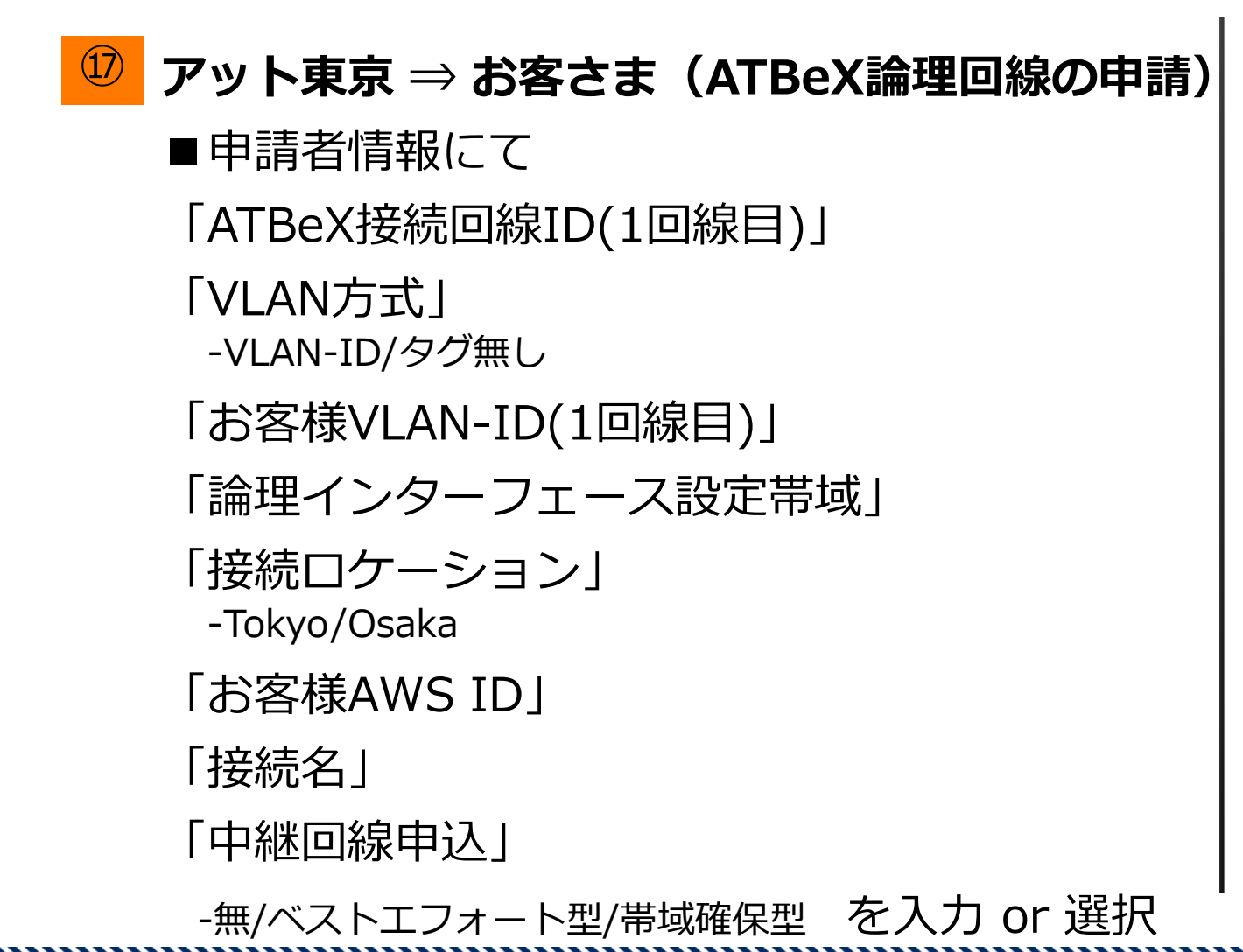

| 申込者情報                         |                                                                                                    | _^ |
|-------------------------------|----------------------------------------------------------------------------------------------------|----|
| ATBeX接続回線ID(1回線<br>目)<br>(必須) |                                                                                                    | 1  |
| VLAN方式<br>(必須)                | VLAN-ID 🗘                                                                                                    |    |
| お客様VLAN-ID(1回線目)<br>(必須)      |                                                                                                    | Г  |
| 論理インタフェース設定<br>帯域<br>(必須)     | <ul> <li>50Mbps</li> <li>100Mbps</li> <li>200Mbps</li> <li>300Mbps</li> <li>400Mbps</li> <li>500Mbps</li> <li>16bps</li> <li>26bps</li> <li>56bps</li> <li>10Gbps</li> </ul> |    |
| 接続ロケーション<br>(必須)              | Tokyo 💠                                                                                                    | T  |
| お客様AWS ID<br>(必須)             |                                                                                                    |    |
| 接続名<br>(必須)                   |                                                                                                    |    |
| 中継回線申込<br>(必須)                | 無 🛓                                                                                                    | 、  |

### ATBeX開通手続き<sup>18</sup>

#### <sup>18</sup> アット東京 ⇒ お客さま(ATBeX論理回線の申請)

#### ■申請者情報にて 「利用開始日時」

-日付

-時刻

を入力 or 選択

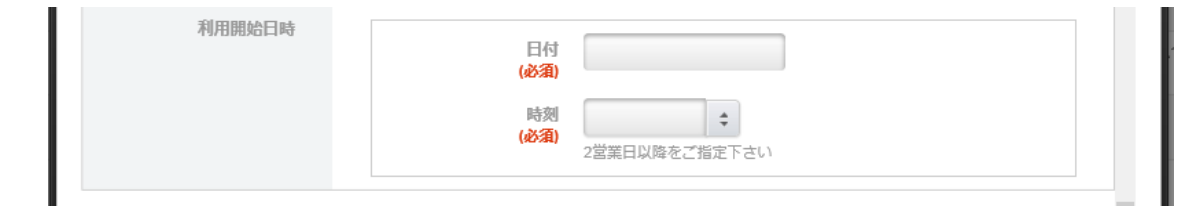

### ATBeX開通手続き 19

<sup>19</sup> お客さま ⇒ アット東京(ATBeX論理回線の申請)

■備考にて

特記事項や合わせて連絡したいことがある 場合、「備考」にコメントを入力して、 「入力内容を確認する」をクリック

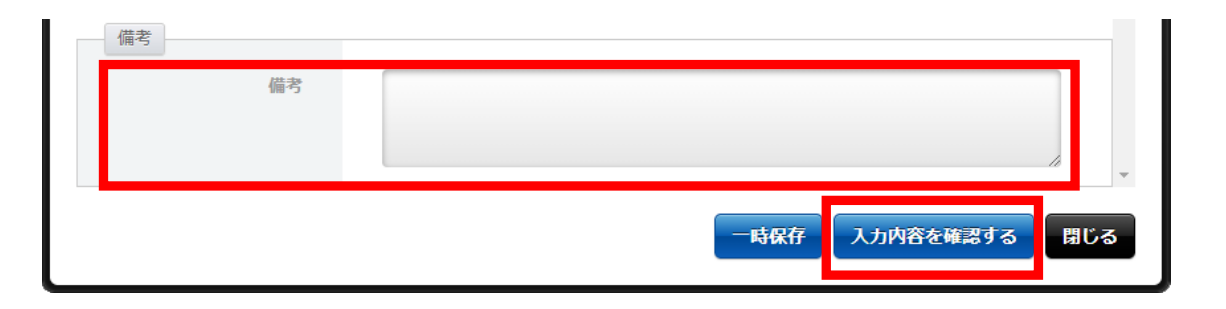

#### ■申請

申請内容全体で、入力内容に問題がなければ 「申請」をクリック

【申請完了】

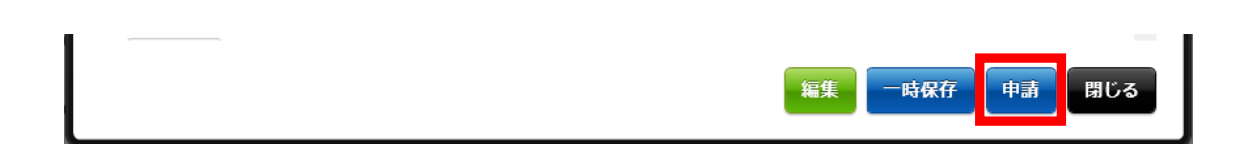

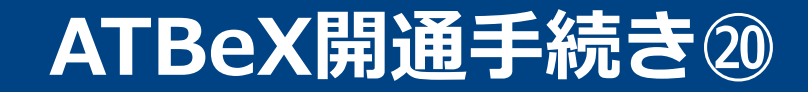

20 アット東京 ⇒ お客さま

#### 完了報告書の送付

【完了報告書】

#### 【開通報告書のイメージ】

| and see a short of the                                                              |                                                                                            |                                                                  |                                                 |                                                       |        |                                   |  |
|-------------------------------------------------------------------------------------|--------------------------------------------------------------------------------------------|------------------------------------------------------------------|-------------------------------------------------|-------------------------------------------------------|--------|-----------------------------------|--|
| TBeXサービスの                                                                           | 用通内容をご報告いたします。                                                                             |                                                                  | *原始調査                                           |                                                       |        |                                   |  |
| ATD-VI845036                                                                        | ID 000                                                                                     | Albertgi                                                         | 加田時後の                                           | (                                                     | # 00 B | 008                               |  |
| AIBeX接続回称<br>#ナサービフロ                                                                | B 10t                                                                                      |                                                                  | 利用開始日                                           | (60) 00                                               | ± 00 μ | 008                               |  |
| 20年9-LAB                                                                            | a 10/**                                                                                    | *                                                                | この内側の                                           | 001                                                   | tri    |                                   |  |
| 分界点                                                                                 | 00000                                                                                      | *                                                                | 4771377 EX                                      |                                                       | -9-0   |                                   |  |
|                                                                                     |                                                                                            | 設備構成及び影                                                          | g備·保守分界点                                        |                                                       |        |                                   |  |
|                                                                                     | 1                                                                                          | ATB                                                              | x論理回線                                           |                                                       |        |                                   |  |
| ATBex/接検回線         お客様           お客様         お客様           収容機器         ATBexネットワーク |                                                                                            |                                                                  |                                                 |                                                       |        | ATBeX<br>論理回線<br>接続<br>メンバー<br>機器 |  |
| お客様設備                                                                               | →→→→→ 当<br>分界点                                                                             | 社設備                                                              | 接续 火                                            | ノバー情報                                                 |        |                                   |  |
| AIBeX<br>論理回線ID                                                                     | 論理回線サービス品目                                                                                 | 接続回線ID                                                           | インターフェース設定帯                                     | 域<br>お客様VIAN-ID                                       | 代表者    | 利用開始日                             |  |
|                                                                                     |                                                                                            | 00000                                                            | O O Mbps                                        | 00                                                    | -      | 0000                              |  |
| 00000                                                                               | ServiceLink for AWS                                                                        | 00000                                                            | O O Mbps                                        | 000                                                   | -      | 0000                              |  |
|                                                                                     |                                                                                            |                                                                  |                                                 |                                                       |        |                                   |  |
|                                                                                     |                                                                                            |                                                                  |                                                 |                                                       |        |                                   |  |
|                                                                                     |                                                                                            |                                                                  |                                                 | _                                                     |        |                                   |  |
|                                                                                     |                                                                                            |                                                                  |                                                 | _                                                     |        |                                   |  |
|                                                                                     |                                                                                            |                                                                  |                                                 |                                                       |        |                                   |  |
|                                                                                     |                                                                                            |                                                                  |                                                 |                                                       |        |                                   |  |
|                                                                                     |                                                                                            |                                                                  |                                                 |                                                       |        |                                   |  |
| ₿城ご利用状況:                                                                            | OOOMbps/OGbps                                                                              |                                                                  |                                                 |                                                       |        |                                   |  |
|                                                                                     |                                                                                            | 注意                                                               | 串項                                              |                                                       |        |                                   |  |
| ATReX接移回線                                                                           | IDとは、本サービスにおいて、お客村<br>IDとは、お客様ネットワーク間をATE<br>におけるお客様と当社の接続インタ<br>るパッチパネルは <b>TXを参告、RXを</b> | 表機器と当社のお客様収容 BeX接続回線およびATBeX:<br>ーフェースは、【1000BASE<br>着書に接続してください | 機器を接続する物理回線を<br>ネットワークを介して接続す<br>LX】 [パッテパネル No | 識別するIDとなります。<br>る回線を識別するIDとなり<br><b>00,00]</b> となります。 | ます。    |                                   |  |

### ATBeX開通手続き2

21 アット東京  $\Rightarrow$  AWS

AWS Direct Connect接続の割当

**お客さま ⇒ AWS** AWS管理コンソールにて AWS Direct Connectホスト型 インターフェイスの利用承諾を行う。

#### アット東京⇒お客さま

ATBeX機器設定作業

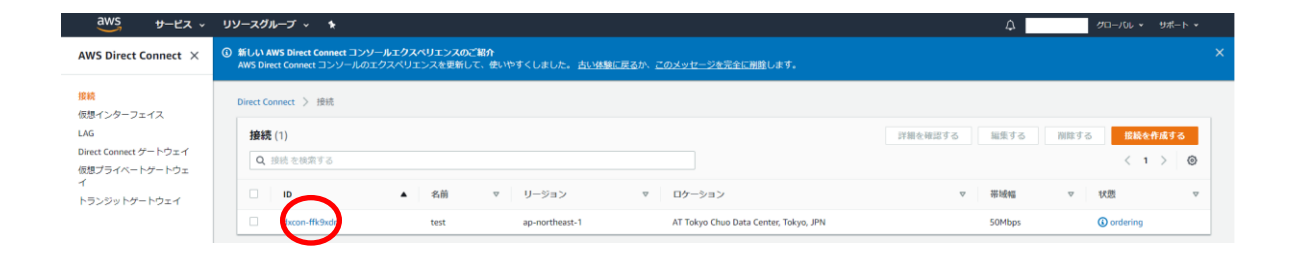

| aws サービス v                    | リソースグループ 🗸 🔦                                                          |                                                           |                                                 | Ą                   | タローバル × リポート ×   |
|-------------------------------|-----------------------------------------------------------------------|-----------------------------------------------------------|-------------------------------------------------|---------------------|------------------|
| 5 Direct Connect $	imes$      | ③ 新しい AWS Direct Connect コンソールエクスペ<br>AWS Direct Connect コンソールのエクスペリエ | <b>ペリエンスのご紹介</b><br>ンスを更新して、使いやすくしました。 <u>古い体験に戻る</u><br> | か、 <u>このメッセージを完全に削除</u> します。                    |                     |                  |
|                               | Direct Connect > 接続 > DXCON-FFK9XDM                                   |                                                           |                                                 |                     | $\frown$         |
| (ンターフェイス                      | DXCON-FFK9XDNI                                                        |                                                           |                                                 | (                   | <b>永済する</b> 削除する |
| Connect ゲートウェイ<br>/ライベートゲートウェ | 一般的な設定                                                                |                                                           |                                                 |                     | $\smile$         |
| ·ジットゲートウェイ                    | 投境 ID<br>dxcon-ffk9xdni                                               | 状態<br>④ ordering                                          | ロケーション<br>AT Tokyo Chuo Data Center, Tokyo, JPN | ジャンボフレーム対応<br>false |                  |
|                               | <del>接</del> 總名<br>test                                               | ポート連度<br>S0Mbps                                           | AWS デバイス<br>ATTC1-neiqSenhsrft                  | VLAN<br>555         |                  |
|                               | AWS アカウント                                                             | リージョン<br>ap-northeast-1                                   | Loa 発行場所<br>-                                   | バートナー名<br>АТ ТОКУО  |                  |
|                               | 41                                                                    |                                                           |                                                 |                     |                  |
|                               |                                                                       |                                                           |                                                 |                     | タグを編集する          |
|                               | Q、タグを検索する                                                             |                                                           |                                                 |                     | < 1 > @          |
|                               | <b>*</b>                                                              |                                                           | ▲ 領                                             |                     | $\nabla$         |
|                               |                                                                       |                                                           | タグがありません                                        |                     |                  |
|                               |                                                                       |                                                           | 8000000000000000000000000000000000000           |                     |                  |
|                               |                                                                       |                                                           |                                                 |                     |                  |

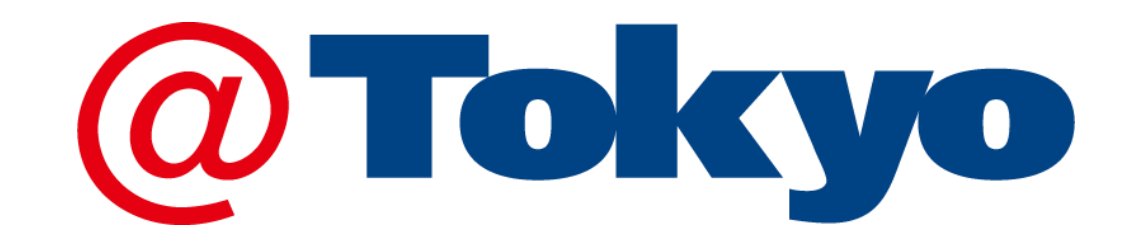

https://www.attokyo.co.jp/